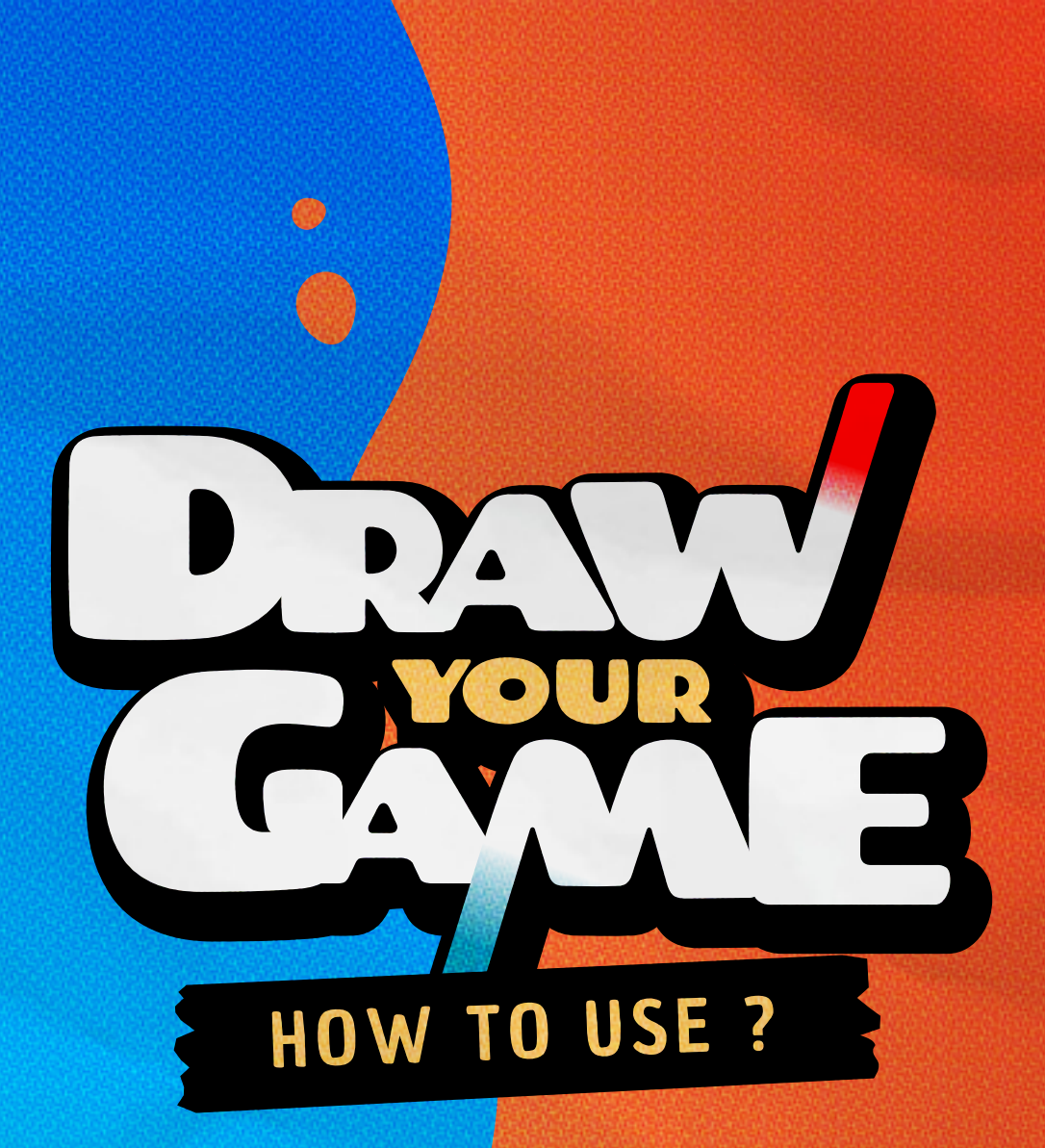

EN

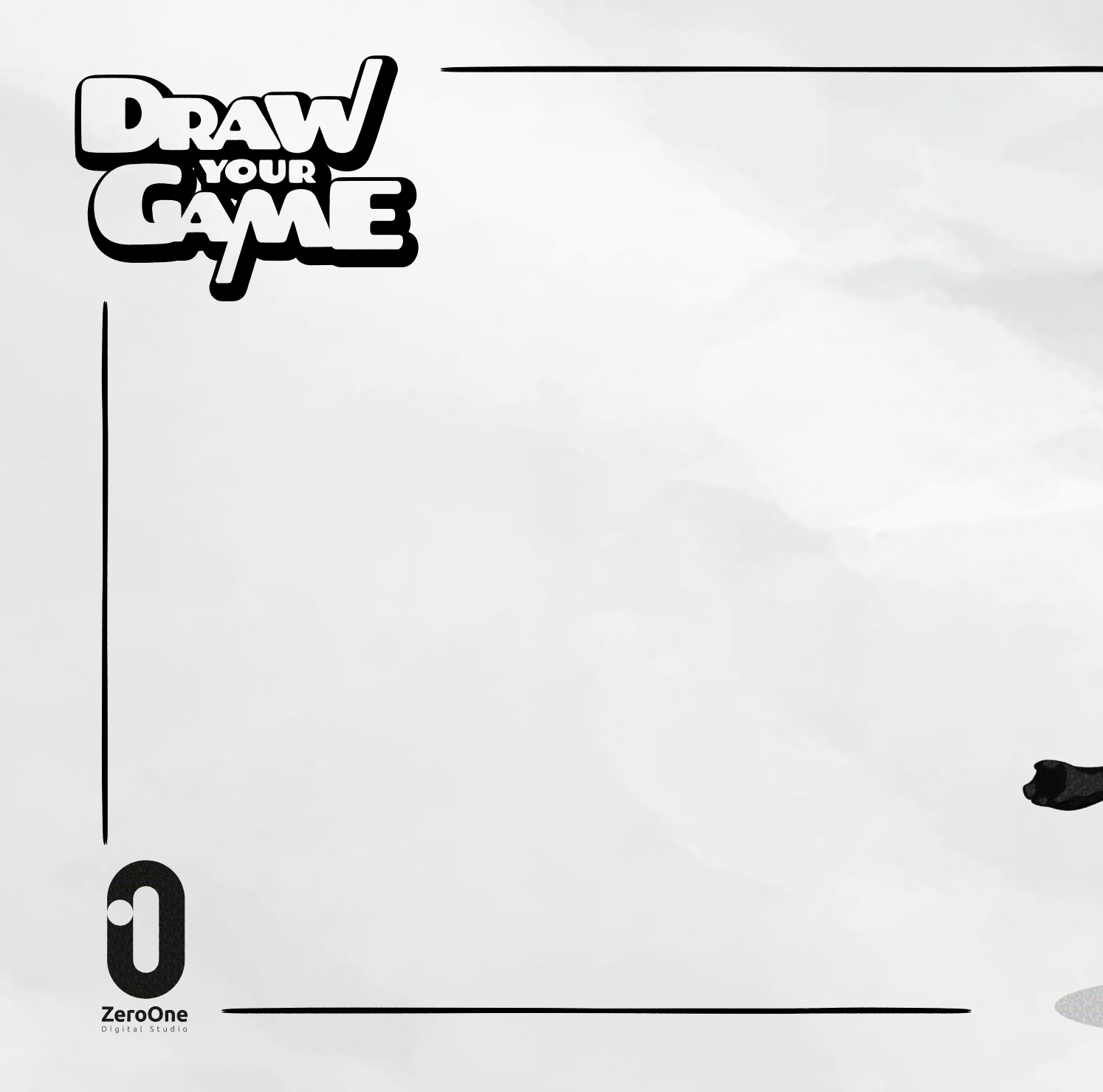

### DRAW YOUR GAME

Education

#### **Developers**

Kacem Bekri Maela Hurault Quentin Sallat Maxence Guidez Julien Demogue

#### Art

Florian Delaunay Cédric Romana

**Music** Cédric Delaunay

Marketing/Communication Morgane Poulnais Léa Gautier

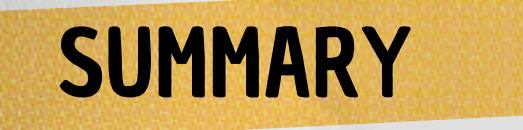

| Eccontiale       | 2  |       |
|------------------|----|-------|
|                  |    |       |
| Detection        |    |       |
| Interface        |    |       |
| Items settings   | No |       |
| Modules          |    |       |
| Special items    |    | 2     |
| Textures         |    | NA 80 |
| Background image |    |       |
| Levels settings  |    |       |
| Helpful tips     |    |       |

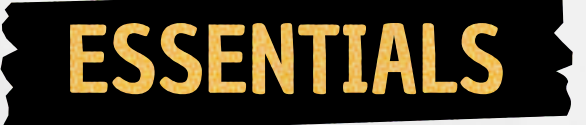

Take 4 colored markers (red, blue, black and green). Each of them represents something different:

# Black color

#### The black color represents static objects.

Draw floors, platforms, houses, trees and more. Drawn objects won't move, they'll be a solid base for moving the hero.

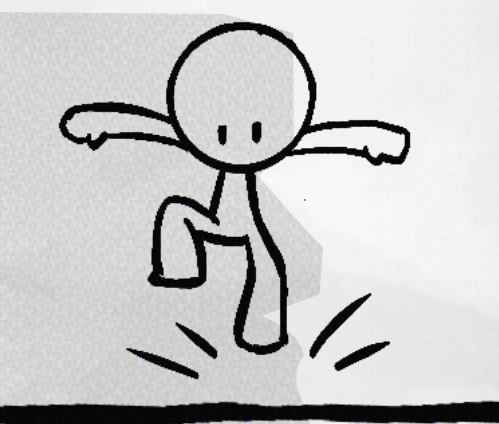

## **Blue** color

#### The blue color represents physical objects.

Draw cubes, balloons and rocks and touch them to make them fall. Be careful: a blue object will be destroyed if it touches a red object.

# **Red** color

The red color represents enemies. Draw monsters, spikes or other villains. Your hero loses a life if he touches them. Be careful ;)

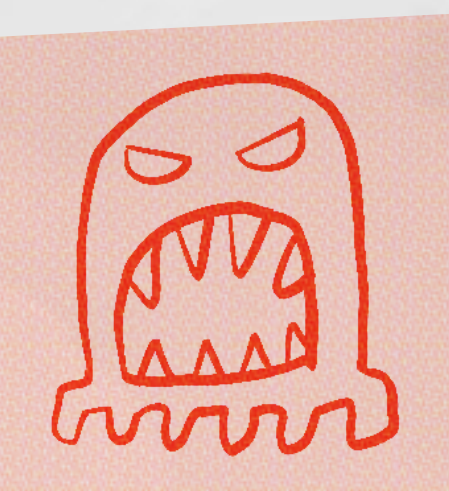

# **Green** color

The green color represents bouncing objects. Draw trampolines, springs or even mushrooms. If you jump on green items, they'll make you jump higher!

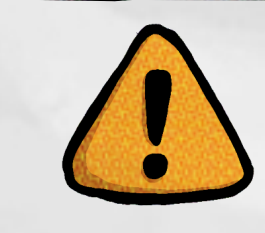

For best results, draw only on white paper with white lighting like daylight!

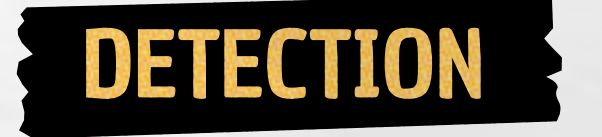

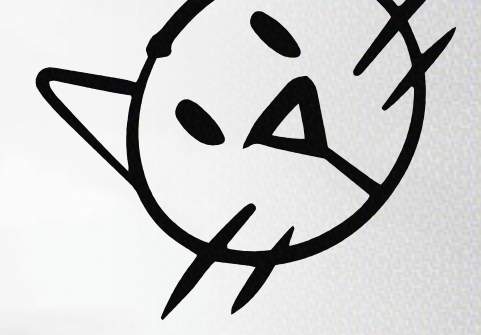

There are many ways to detect shapes, and an infinite number of possibilities.

# **Detection by color**

# This detection mode automatically recognizes the type of each object by its color.

This detection mainly works if the design is made with the 4 basic colors (page 4 and 5).

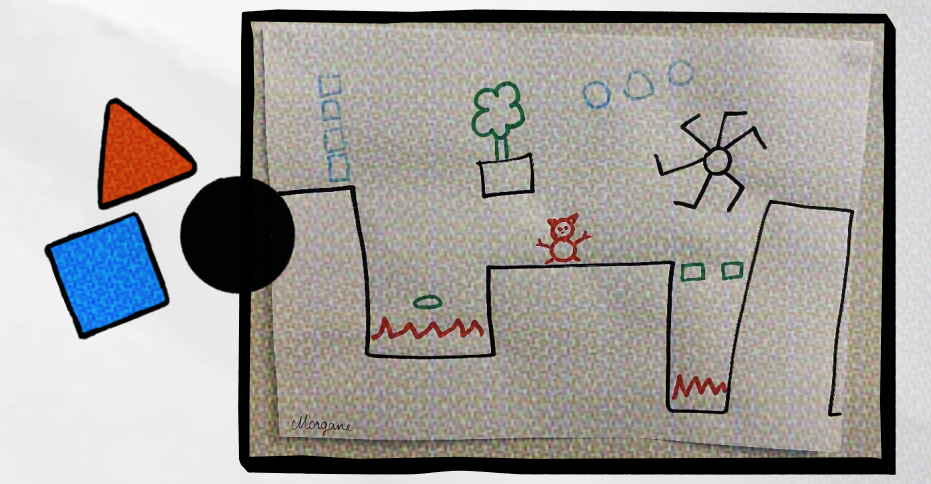

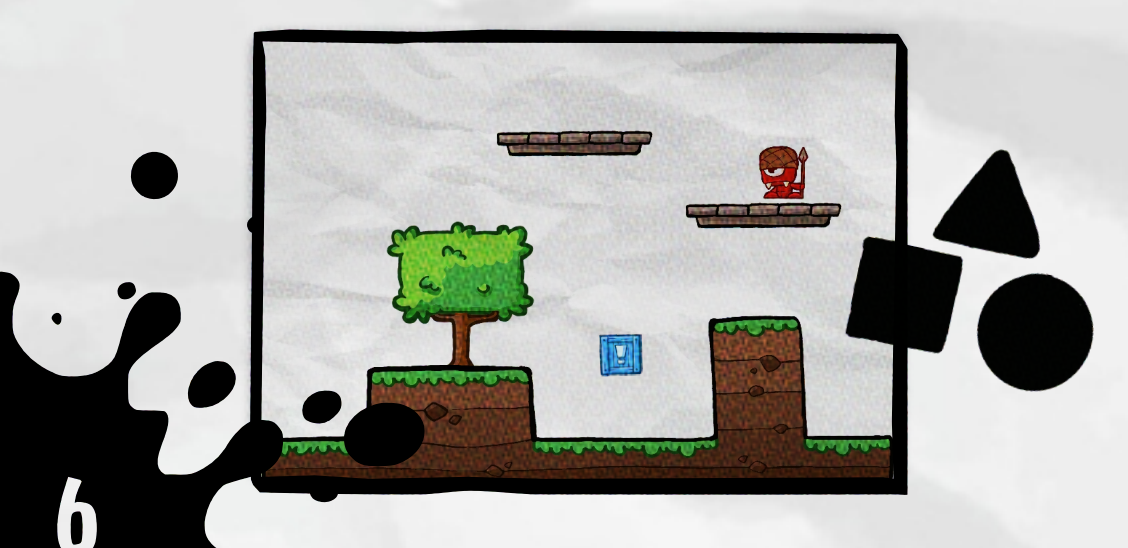

## **Detection by shape**

This detection mode will automatically crop your objects, so that you can assign them a type in the edit mode page. Prefer drawings on a blank sheet of paper with well-defined shapes. Avoid pasting objects of different types (page 10).

## Detection by Alpha

#### Alpha detection takes into account the transparency of png files.

This more advanced mode allows advanced designers to use their digital composition to achieve optimal clipping for their objects. Object types are defined in the editor (page 10).

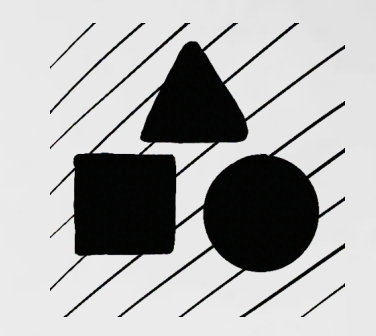

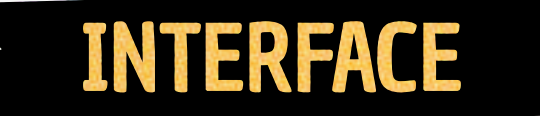

The level editor is intuitive and easy to use.

It is based on drag and drop.

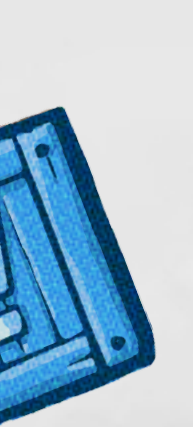

8

| Items settings   | You'll find all the characteristics of the selected object. (Page 10)           |
|------------------|---------------------------------------------------------------------------------|
| Item selector    | You can enlarge or move an object.                                              |
| Page selector    | You can move and see the page parameters. (Page 10)                             |
| Cancel action    | You've made a mistake. No problem: cancel the last action.                      |
| Level weight lim | Level weight is limited. If it's full, you won't be able to add any more items. |
| New page         | If you're looking for a larger level, you can easily add a new page here.       |
| Modules This     | window contains behavior modules and textures.                                  |
| Try and play     | Have you finished your level? Or do you just want to try it out? It's here!     |
| Delete an item   | No need for a page, module or object? Drag and drop it here.                    |
| Level settings   | Access everything that applies to the entire level.                             |

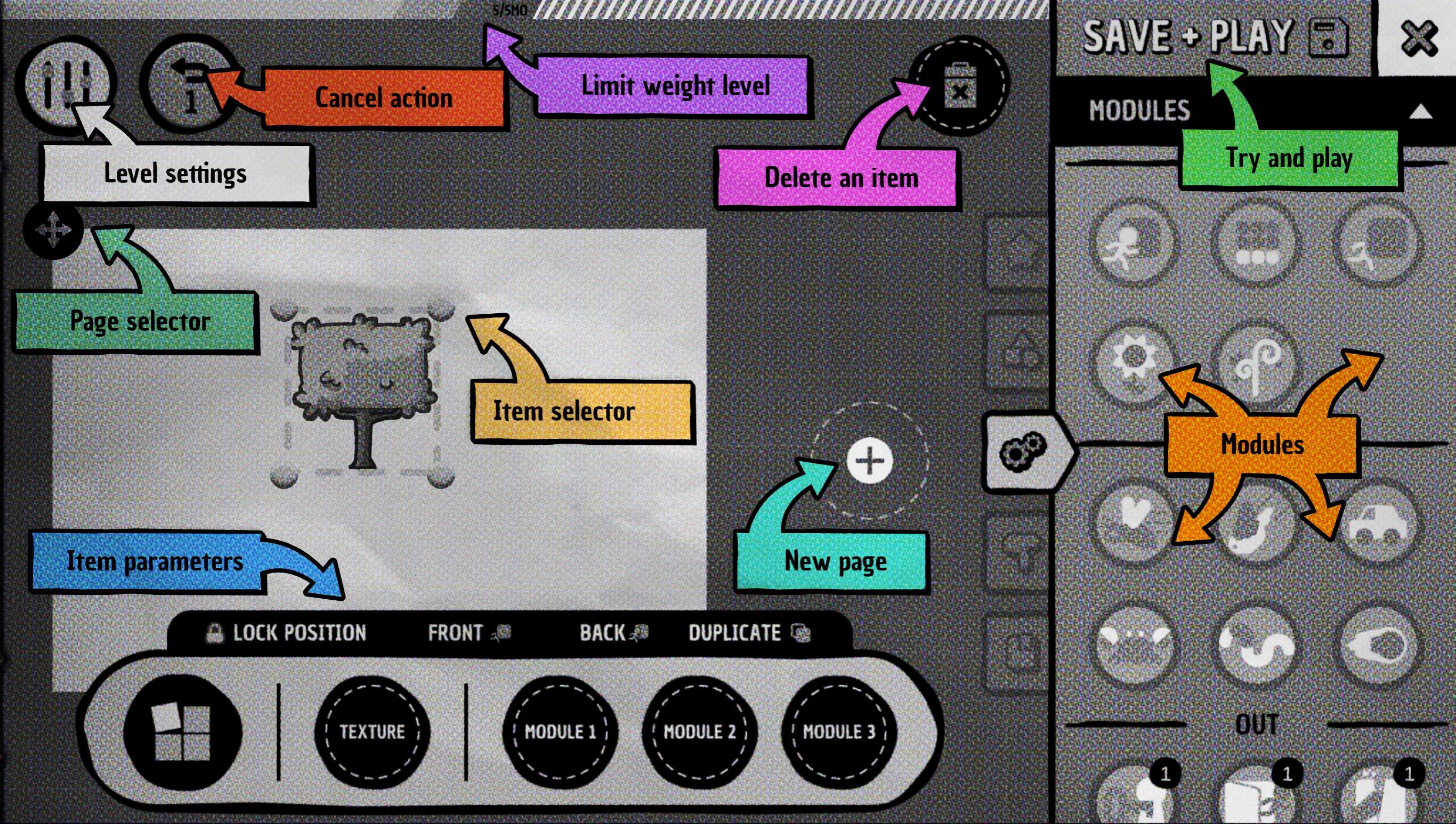

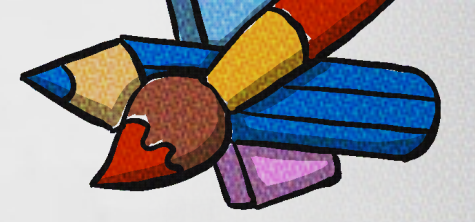

# **ITEMS SETTINGS**

When an object is selected, its settings bar appears.

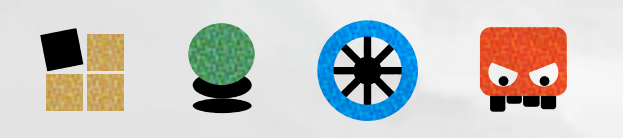

# Type of items

You can change the object type at any time between Static / Bound / Physic / Ennemy.

A villain becomes a hero? No problem, in just two clicks you can change it ;)

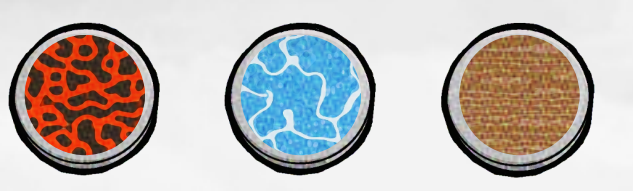

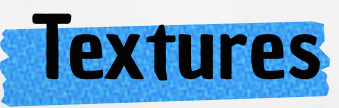

In this area, you can drag and drop different textures. Try out a soil, lava or ice floor to enhance your creation. (Page15)

> For a better result, use a closed and solid shape!

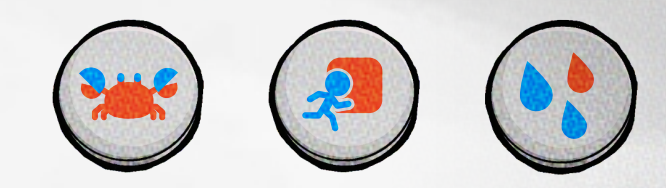

# Modules

In this area, you can drag and drop behavior modules. Rotate an object, move an enemy, swing, run or roll anything is possible. Try combining effects to see what happens ;) (page 12)

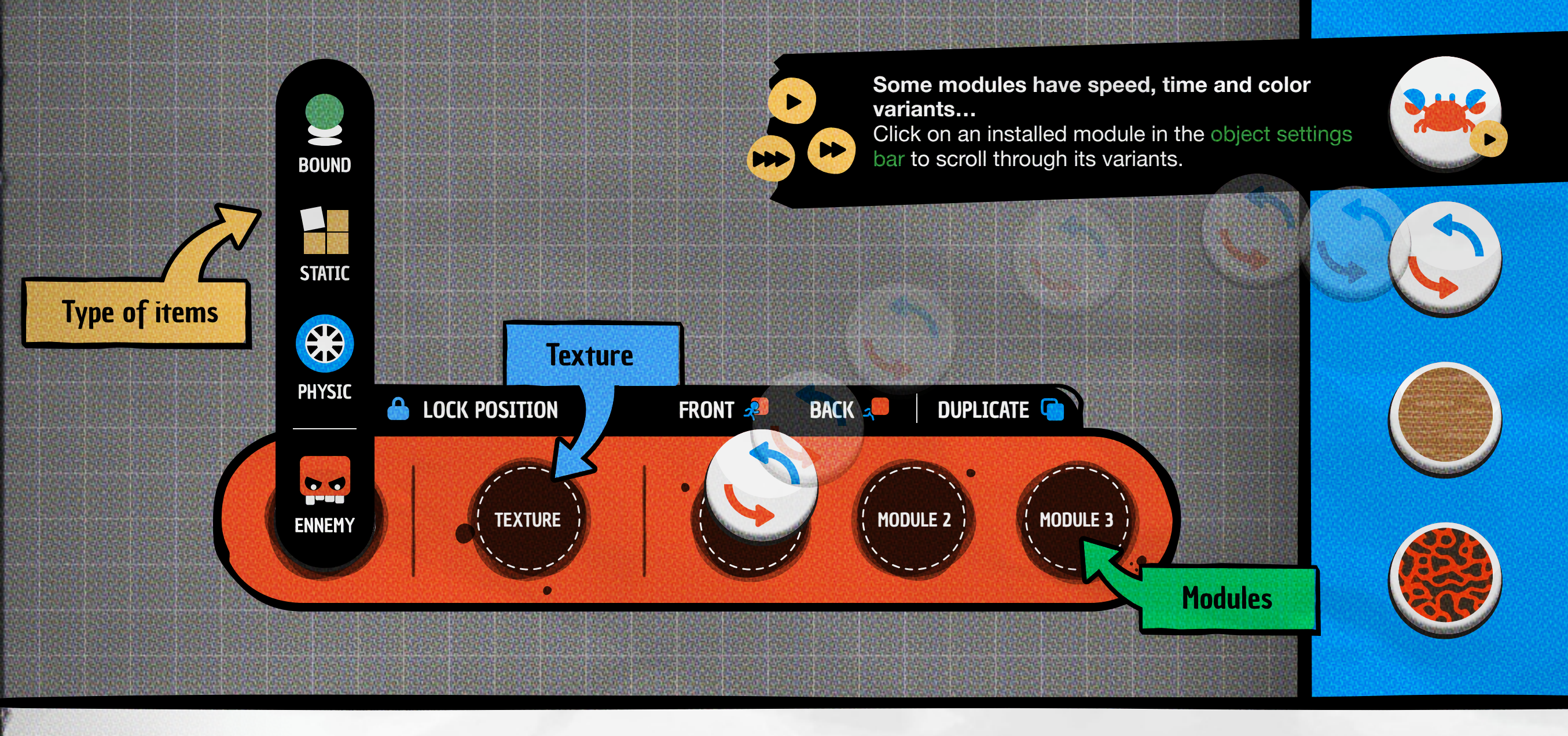

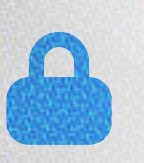

Lock an object to prevent accidental movement

LOCK POSITION

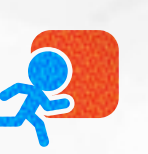

**FRONT** You can move an object to the foreground

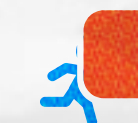

**BACK** You can move an object in the background

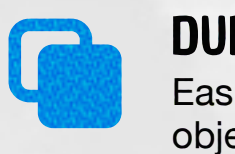

**DUPLICATE** Easily duplicate an object.

### MOVING

Modules for moving objects.

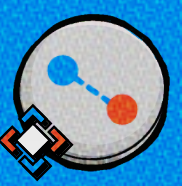

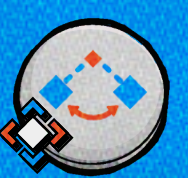

**PENDULUM 2** (object bends over) Swings an object back and forth from a pivot point.

**PENDULUM 1** (object remains right)

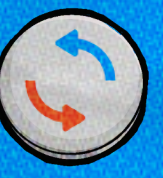

**ROTATION LEFT** Turns an object on itself to the left

LINEAR DISPLACEMENT

Swings an object back

and forth from a pivot point.

Moves an object to

a point and back

**ROTATION RIGHT** Turns an object on itself to the right

### DEFAULT

Modules mainly related to the resistance or life of objects

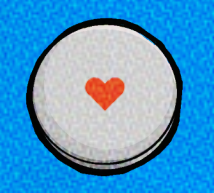

LIMITED LIFE Gives a life gauge to the blue objects. (can go up to 3 lives)

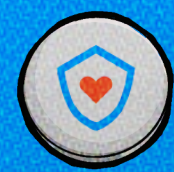

**INVINCIBLE OBJECT** Makes the blue objects invincible

TARGET

Some modules requires this pivot/ target. Move it wherever you like.

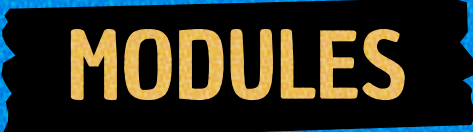

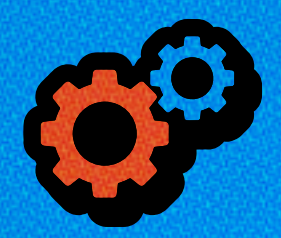

The right-hand menu contains the modules, sorted by category. Drag them into the object parameters.

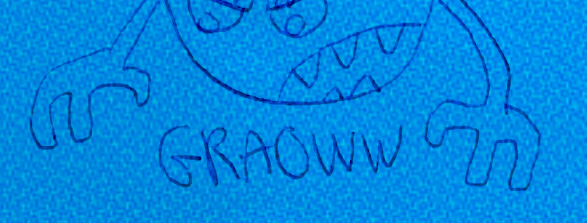

### OUT

Pick how to complete a level with these modules.

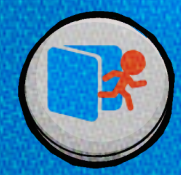

OUT Place it on the object to create a level exit.

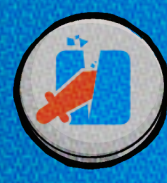

DESTROY THE BLUES The hero must destroy all the blue to activate the exit

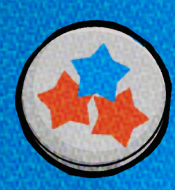

#### **COLLECT OBJECTS**

Place this module on the **objects to be collected** to unlock the door and **access the exit.** 

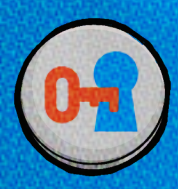

**EXIT KEY** Place it on the object to create a level exit. A **key** is created automatically and is required to complete the level

### ENEMIES

Exclusive enemy modules and their behavior

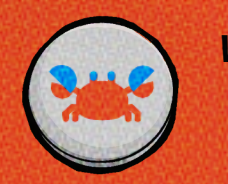

WALK The enemy walks from left to right

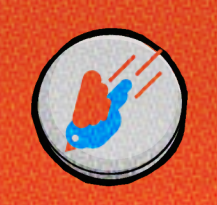

BIRD ATTACK The enemy flies and stings towards the hero FLY The enemy flies from left to right

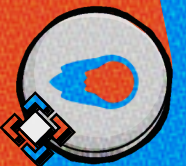

FIRE CANON The enemy fires fireballs

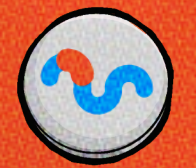

CRAWL The enemy crawls from left to right

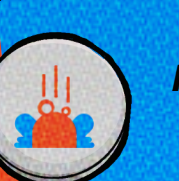

**FROG JUMP** The enemy **jump** from the ground

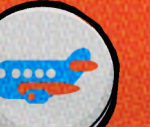

PLANE Makes the enemy fly straight the enemy from right to left, turning in the right direction.

### ) s

STRAIGHT DISPLACEMENT The enemy moves from right to left, turning in the right direction.

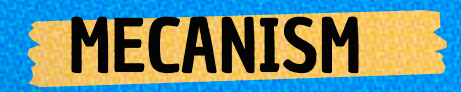

Various mechanism modules

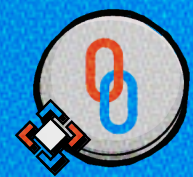

CONNECTION Binds two objects to each other

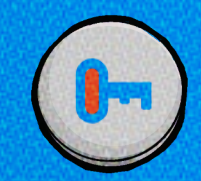

THE KEY Creates a key associated to an object. Useful for creating doors

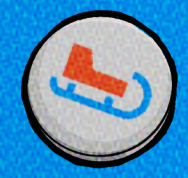

SLIPPERY OBJECT Makes the object slippery, the hero slips when he steps on it

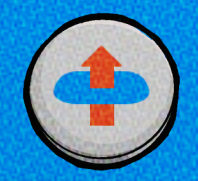

PASSAGE FROM UNDERNEATH Allows the hero to pass through an object from below

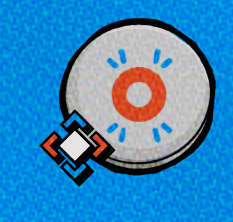

**POP!** The object associated with this module becomes a "button" that **pops up an object**. <u>Point/Link the Target to the object you want to pop up.</u>

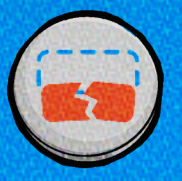

#### **RESURRECTS BLUES**

When a blue object falls, it is permanently deleted. This module **puts the blue object back where it belongs**, resurrecting it.

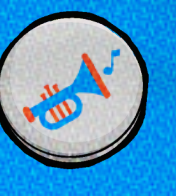

#### TRUMPET

The object is associated with a trumpet note (C, D, E, etc.). The hero **steps on it: the trumpet is activated**.

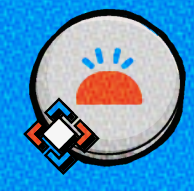

THE SWITCH

The object associated with this module becomes a "button", which activates an object. Direct/Link the Target to the object whose action you wish to trigger.

TARGET

object.

For some modules.

target on another

It is necessary to set a

The object linked by the Target must be associated only with those modules that will be triggered:

### VISUAL

Modules to modify the appearance of objects

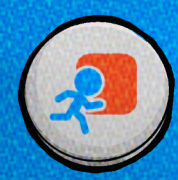

BACKGROUND Allows the hero to pass in front of the object

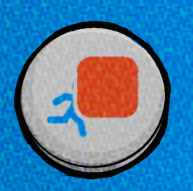

**FRONT PLAN** Allows the hero to pass behind the object

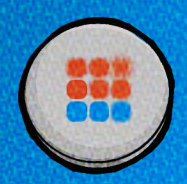

**BLUR OBJECT Blurs the object** 

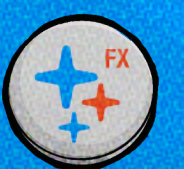

**FX BRILLANCE** Illuminates the selected object.

Grows flowers on an object

PLANTS ON OBJECT

**FLOWERED OBJECT** 

to copy your hero's current outfit.

Grows plants on an object

#### DRESSING

Changes the player's hero's clothes when playing at your level. - Put the module on an object

- Click on the button 🖉 🗘

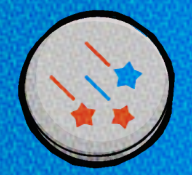

**FIREWORKS** Activated when the hero steps on the asset Available in different colors

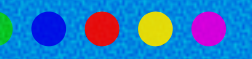

**OTHER MODULES** WILL BE CREATED **AS THE GAME'S CREATION PROGRESSES** 

# SPECIAL ITEMS

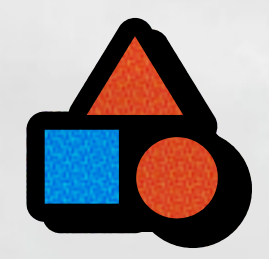

The menu on the right contains all the special items, sorted by category. Drag them directly onto your level.

### ZONE

Object to be placed in the level to create a special zone

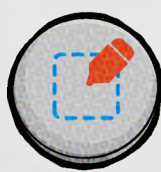

Allows you to create a game zone to draw shapes

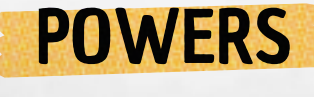

Object to be placed in the level to give new skills to the hero

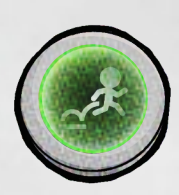

Allows double jumping

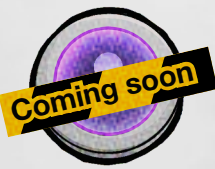

Allows for a ground dash

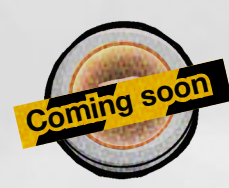

Throw a fireball

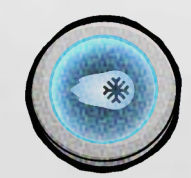

Throw an ice ball

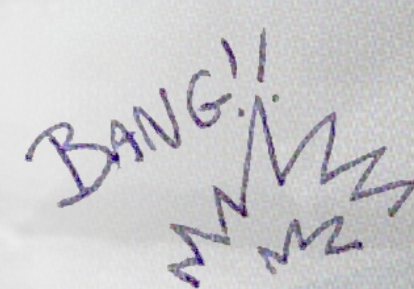

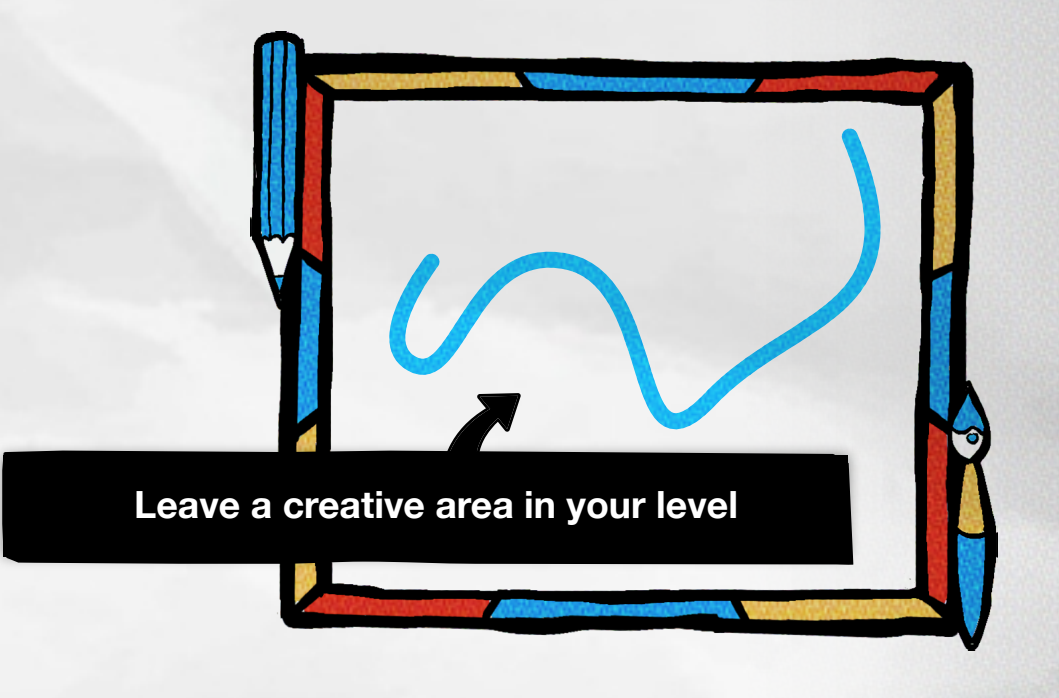

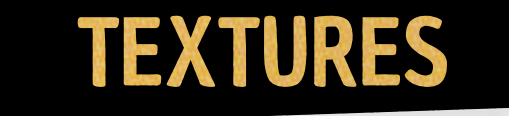

# BACKGROUND IMAGE

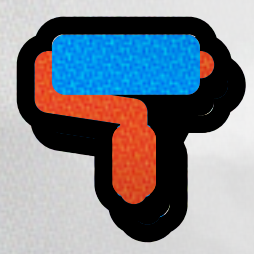

You'll find different textures in this menu. Change the mood of your level in an instant!

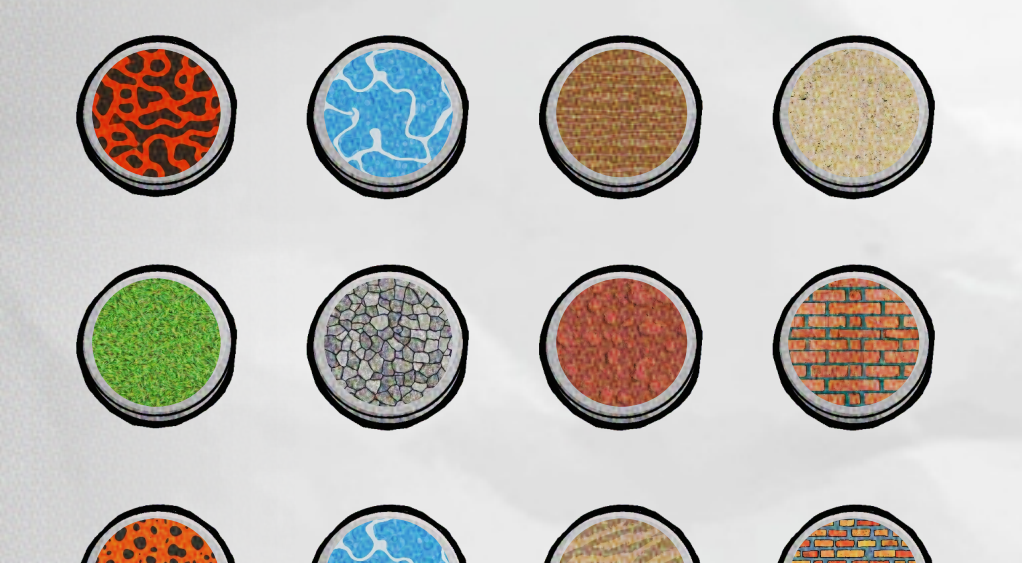

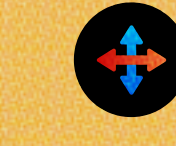

By selecting a page, you can change its background image.

Use your own images or those available in the game.

Simply drag the image from the menu on the right.

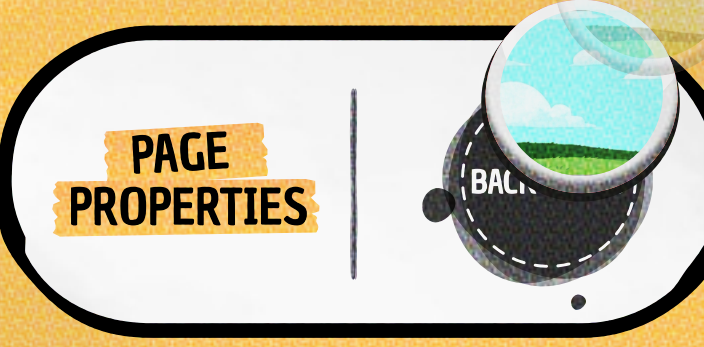

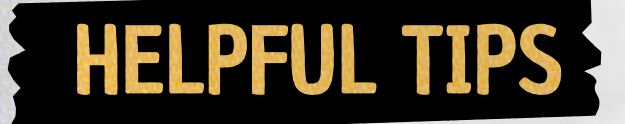

### Save your designs

Do you have favorite designs that you'd love to use again later? Save them by dragging them into the menu on the right.

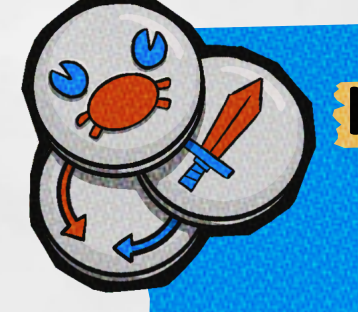

### More modules

New modules will be made available when updates are released. Don't miss out!

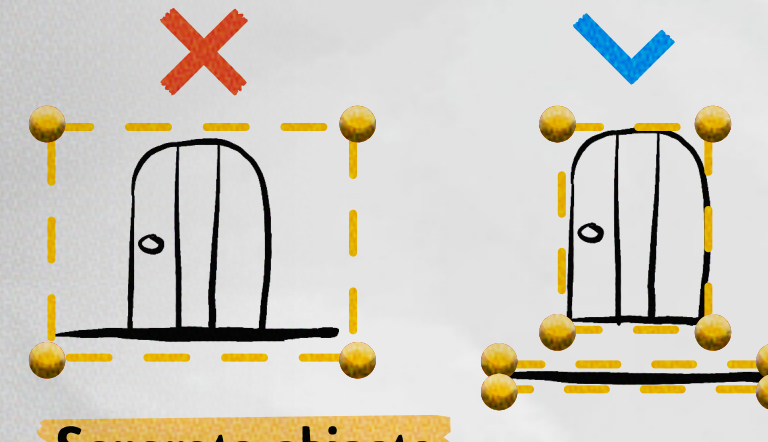

### Separate objects

Remember to separate your objects if you intend to move them later. If your object is attached to the floor, for example, you won't be able to separate them.

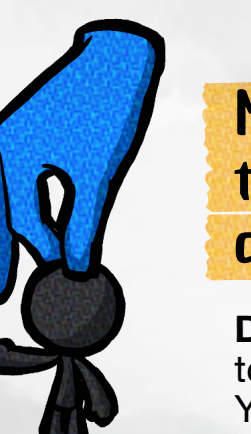

Move the hero quickly

**Double-click** where you want to move the hero quickly. You can also double-click to find him instantly if you've lost sight of him.

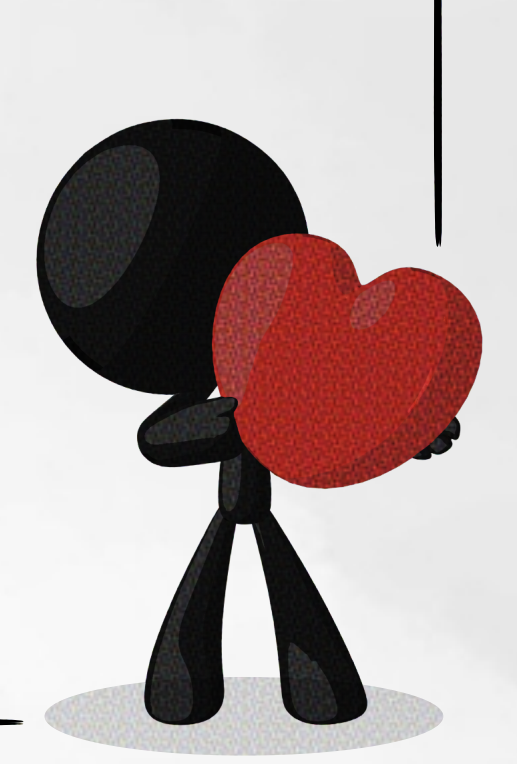

# LEVELS SETTINGS

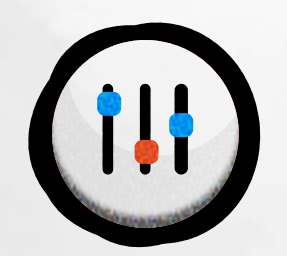

Click here to access everything that applies to the entire level. Music, parallax, rain and many other effects.

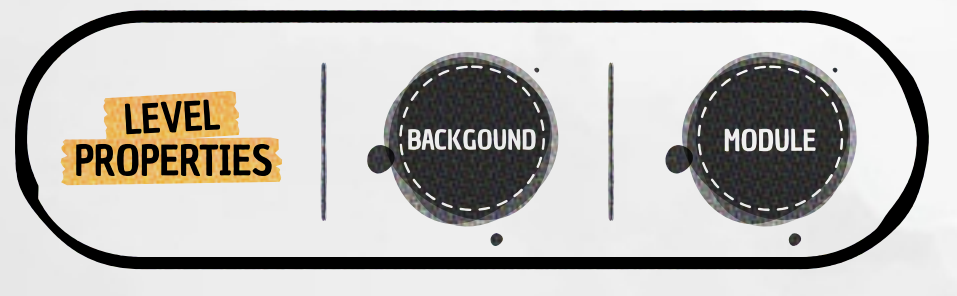

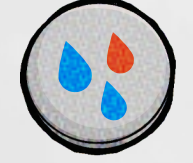

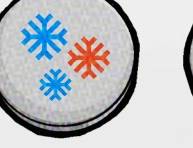

Mood

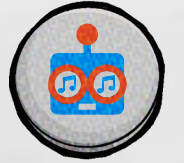

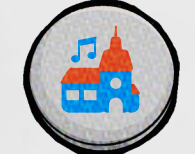

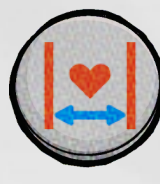

Makes the level playable with one life instead of the usual 5.

### PARALLAX

Ex: 3 pages

You can add a background image that spans the entire level. It will add depth to your designs.

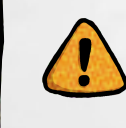

This will only be visible if the page backgrounds have a transparent part or are empty.

Level background

Level background

Ex : 1 pages

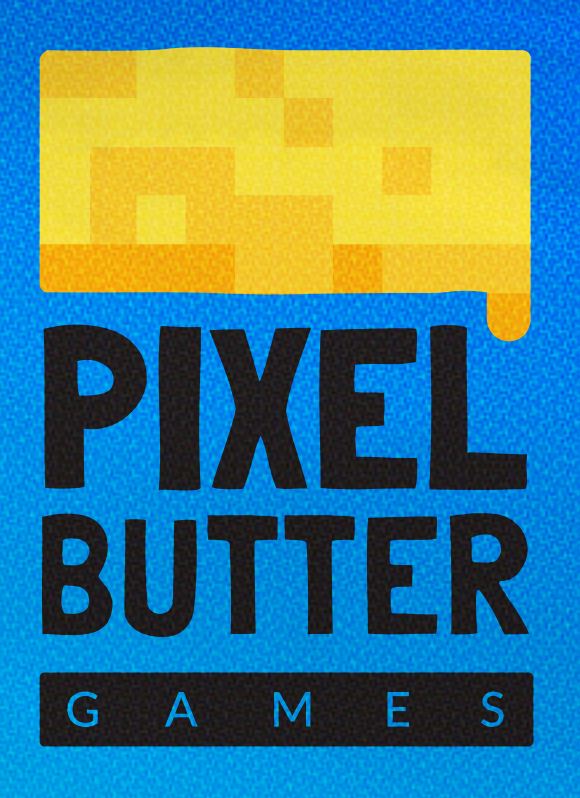

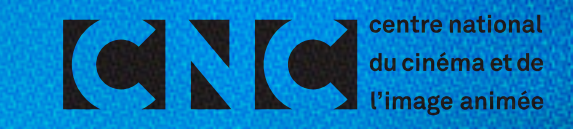